# **On-Bill Financing Application Submission for Customers in the**

Rebate Center – Product View User Guide

Southern California Edison (SCE)

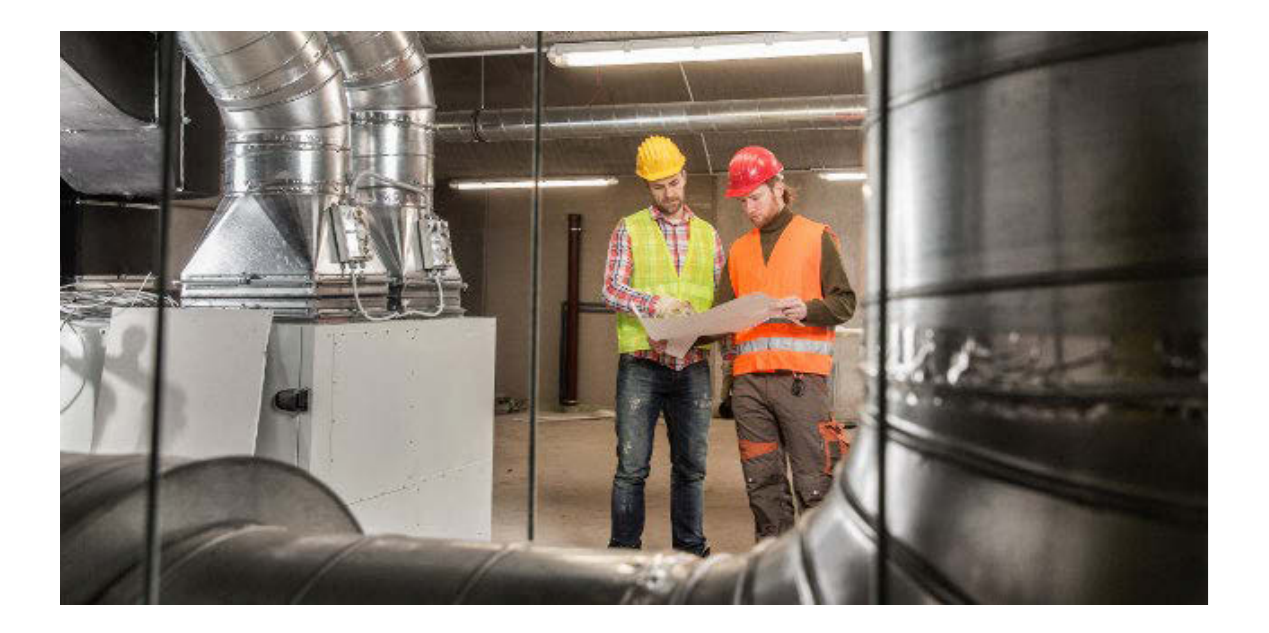

Revision Date: 03/15/2022

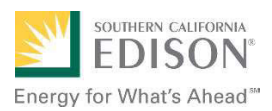

## **Table of Contents**

| Overview                                                           | 1  |
|--------------------------------------------------------------------|----|
| About the Online Application                                       | 1  |
| Submitting On-Bill Financing Applications                          | 2  |
| Accessing Multiple Accounts                                        | 3  |
| Update On-Bill Financing Application After Reservation Is Approved | 14 |
| To Withdraw a Project (Loan Application)                           | 16 |
| To Request Reservation of Funds Extension                          | 16 |
| Loan Funding Request                                               | 17 |

### Overview

This document instructs Customers how to use the **Rebate Center – Product View** website to submit applications for **On-Bill Financing (OBF)** projects.

OBF allows you to procure a loan from SCE to cover the project costs. This loan will be repaid in installments on your utility bill.

If you are applying for OBF, you must submit the application before the equipment is installed. SCE will review and approve a reservation of funds.

After installation you will return and enter information about the installation and payment. SCE will review and approve the final loan calculation (or return the application for revisions.)

## **About the Online Application**

- Applications are divided into sections.
- Throughout the application, required fields are marked with asterisks.
- Greyed out fields are pre-populated and are read-only.

Will Set Application Status to Draft Expiration Reminder 07/26/2020 01:27 PDT. time remaining : 10 days 4 hours 52 minutes 19 seconds

#### Expiration

Once you start an application, you have 45 days to complete it. You will see an expiration countdown at the top of the application until it is submitted. If needed, you will receive a reminder email 15 days before the expiration.

#### Application Header

Scroll down the page to see sections of the application. As you scroll, the header will stay at the top of the screen.

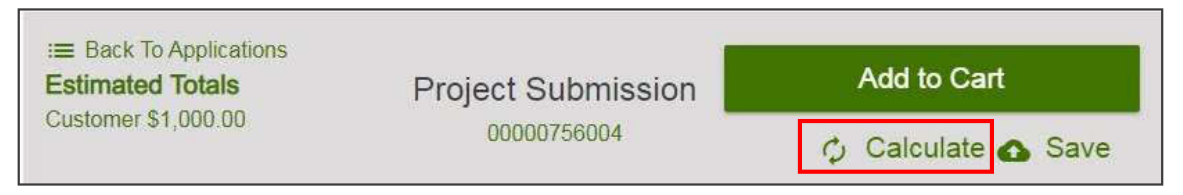

Click the **Calculate** button as directed throughout the application to populate fields and sections that depend on other entries. *Tooltip/Instructional Text* 

# Enter correct FNAICS code here if defaulted value is incorrect or missing. (i.e. 311812 - Commercial Bakerles)

Many of the application fields display helpful or explanatory information below the field.

## **Submitting On-Bill Financing Applications**

SCE Customers can access the Rebate Center website to submit and manage On-Bill Financing applications by logging into My Account on sce.com.

The **Rebate Center – Product View** allows you to apply for On-Bill Financing on eligible equipment, or products. For each loan application, you will fill out a form with customer, and site details, then add the On-Bill Financing product to a shopping cart. A form can only include one installation site and one On-Bill Financing product.

 On SCE.com, log into My Account and click Apply Now.

| Let the Energy Savings Assistance Program help you conserve energy and save mor<br>customers, we'll provide free appliances" and installation of energy-efficient refrigeral<br>as well as <u>home efficiency solutions</u> like weatherization that will help you save ene                                                                                                    | ney. For income-qualified<br>tors, air conditioners and mo<br>rgy and money every day. |
|----------------------------------------------------------------------------------------------------|----------------------------------------------------------------------------------------|
| "In some instances you may be required to pay a co-payment                                                                                                    |                                                                                        |
| Are You Eligible                                                                                                    |                                                                                        |
| If you qualify, we'll cover some set of the set of the | pliances.                                                                              |
| Check Enrollment Status L2     Does Your Household Qualify?                                                                                                    | ~                                                                                      |
| How Can I Verify If The Field Employee Is Approved By SCE?                                                                                                    | ~                                                                                      |
| (ANY 17 MARK FIRST MARKET IN TRANSPORT                                                                                                    |                                                                                        |
| How Does the Program Work?                                                                                                    |                                                                                        |

 If you are not logged in, you will be prompted to log in when you click Apply Now. When login is completed, you will be automatically directed to the Rebate Center home page.

The Rebate Center home page displays.

| Connecting to O                                                                |
|--------------------------------------------------------------------------------|
| Sign-in with your Southern California Edison - SYS-B account to access iEnergy |
|                                                                                |
| WELCUME                                                                        |
| To continue, log in with<br>your SCE.com User ID.                              |
| User ID / Email                                                                |
|                                                                                |
| Password                                                                       |
|                                                                                |
| Log in<br>Need help signing in?                                                |
|                                                                                |

## **Accessing Multiple Accounts**

When there are multiple user accounts associated with a single SCE.com account, and a user logs into the Rebate Center via SSO, they can access any of those accounts with the following steps:

| Q                                                                 | 1004199238 - MORFNO V                                                     | AL FY UNFIED                     | <b>NUMBER</b> | NII -Y UN FI-D | <b>9</b><br>904–051 (07,00) | 1 Rebat  |
|-------------------------------------------------------------------|---------------------------------------------------------------------------|----------------------------------|---------------|----------------|-----------------------------|----------|
| Rebate Center                                                     | 1                                                                         |                                  |               |                | 2                           | **       |
|                                                                   |                                                                           |                                  |               |                |                             |          |
| Viewing eligible proc                                             | lucts for 📥 12.c0 KH CHI                                                  | NG SI, MORI                      | NO WELLY,     | CA, 92557, U   | 5A                          | •        |
| Viewing eligible proc                                             | lucts for 🛖 12.c0 KH CHI                                                  | NG SI, WORL                      | NO WEELY,     | CA, 92557- O   | un.                         | •        |
| Viewing eligible proc<br>Please enter data in                     | lucts for <b>A</b> 2200 KHCHI<br>the filters and choose a ca              | NG S. , MCKI                     | NO WEELY,     | 04, 82557, 0   | an.                         | <b>V</b> |
| Viewing eligible proc<br>Please enter data in<br>Application Date | lucts for ALCURING<br>the filters and choose a ca<br>Building Type for EE | NG S., MCKI<br>ategory<br>Annual | NU WILLY,     | CA, 92557-0    | 94                          | <b>V</b> |

- 1. The current account is indicated at the top of the UI by the account number and name.
- 2. To switch accounts, click on the Switch Accounts icon.

A pop-up selection window displays.

| DISON <sup>°</sup> Find a rebate<br>What's Ahead"                        | <u>୍</u> ୩୪୪:                                  | 22<br>1922 - HOLO THANA            | OND 2 DAG (TO Allow?   | накар,62-функ жент | 1 Rebate |
|--------------------------------------------------------------------------|------------------------------------------------|------------------------------------|------------------------|--------------------|----------|
| Rebate Center                                                            |                                                |                                    |                        |                    | 22       |
| Viewing eligible produce<br>Please enter data in the<br>Application Date | cts for <b>e filters and ch</b><br>Building yp | S CARFIELD AVE. W                  | INTEREM TARK, CA \$170 | 4, J5A             |          |
| 12/09/2020                                                               | Please \$                                      | 001050221   0<br>1001090705 - MORT | NO WELLY LEE TO SO     | 0.81               |          |
|                                                                          | 3                                              | Close                              |                        | Select             |          |

3. In the pop-up window, click the desired account number then click **Select**. *The system will switch over to the selected account, which will display only projects associated with that account.* 

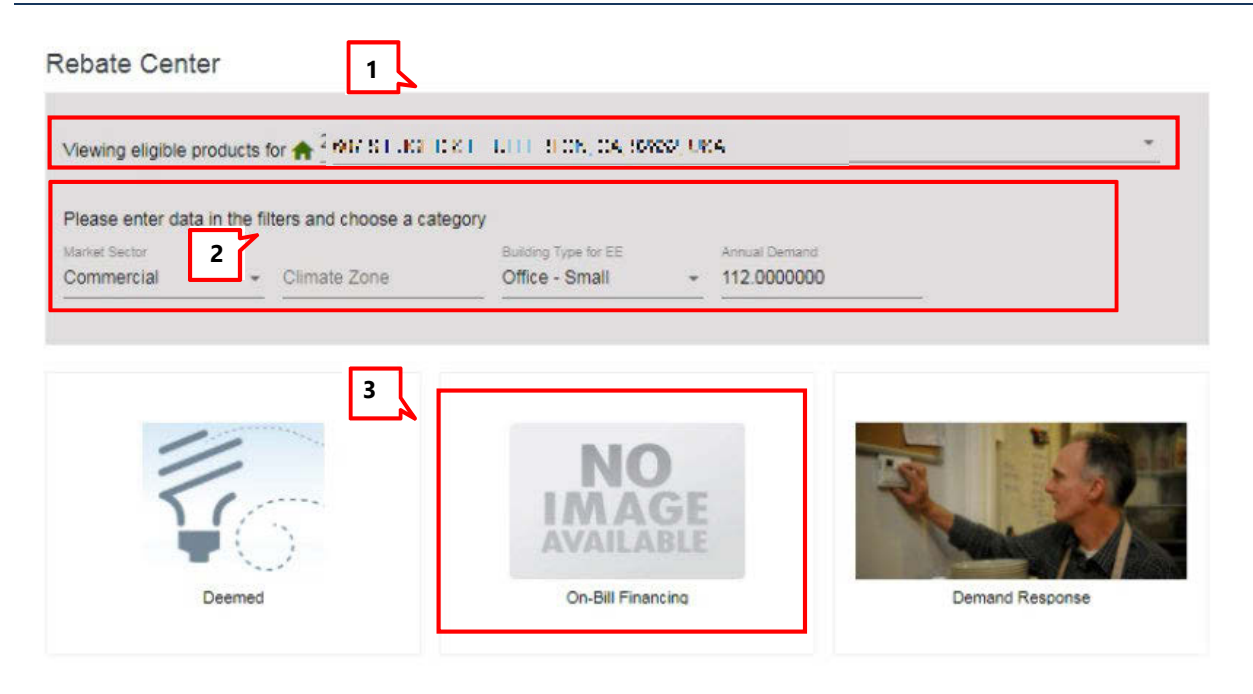

The Rebate Center home page displays product categories for which the selected customer site is eligible. Available products may vary by site.

- 1. Site selection If you have more than one site, select from the dropdown.
- 2. **Data filters** Use the data filters to refine results. The following table details which filters are available for each program.
  - Market Sector Defaults to Commercial. Can update if needed
  - Application Date Auto-populates with current date
  - **Climate Zone –** Derived from customer site information
  - **Building Type for EE** Derived from customer site information
- 3. **Product selection** Click on **On-Bill Financing** for all OBF applications.
- If more than one On-Bill Financing product is shown, select any the **On-Bill Financing** products.

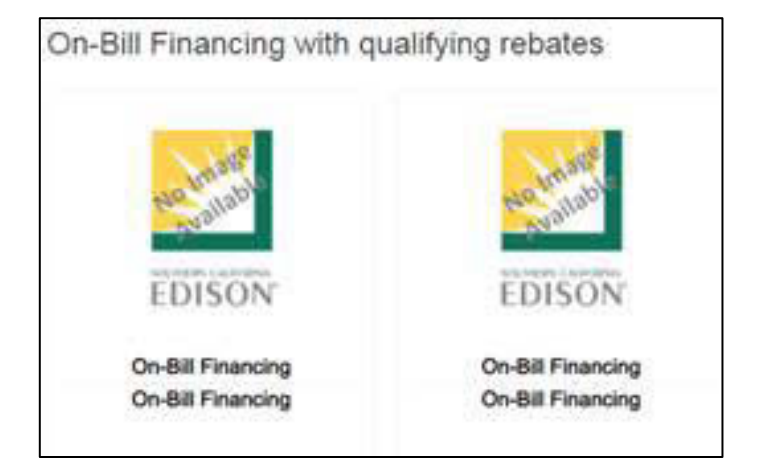

 After selecting the On-Bill Financing product, click **Apply for Rebate** tostart the application.

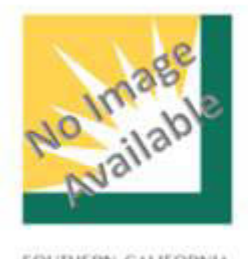

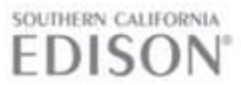

On-Bill Financing

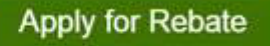

Financing for net project cost after incentives

**Rebate Description** 

#### **Reservation Request Application Sections**

#### Customer Information

| Customer Number *                                      | Site Number *                                                                                                    |
|--------------------------------------------------------|----------------------------------------------------------------------------------------------------|
| \$ 136440 Charlenging B                                | 0900293793                                                                                                    |
|                                                        | Your Site Number is the your 1D digit Service Account number on your SCE bill. Example of SCE Bill - Link.                                                      |
| Sill Account Number<br>16 1 134/411151 (all STROTOVIC) | Customer vame *<br>C.A. II. CHAN A 101 2001 ACT 25 PH/DH T 1001R 2                                                                                              |
| Site Address 1 *                                       |                                                                                                    |
| ta il dema di stituiti struccione i                    | 14 TEORIA RENDER PROTOCOR 5                                                                                                    |
| Site City *                                            | Site State *                                                                                                    |
| PIRU                                                   | СА                                                                                                    |
| Site Zip *                                             | Rate Schedule                                                                                                    |
| 93040                                                  | TP2D49:TOU-PA-2-D 4pm to 9pm                                                                                                    |
| Project Contact First Name *                           | Project Contact Last Name *                                                                                                    |
| Janet                                                  | Weiss                                                                                                    |
| Project Contact Title *                                | Project Contact Phone *                                                                                                    |
| Test                                                   | (123) 456 - 7890                                                                                                    |
| Project Contact Email *                                | If you have an extension Enter 'x'sher phone number if requires extension (i.e. (656) 655-1234x4321). Format for phone<br>extension (i.e. (656) 655-1234x4321). |
| ki se sustaina eta la terra l                          |                                                                                                    |

Read-only Customer and Site information auto-populates from iEnergy. Project contact information auto-populates based on the user logged in and can be edited.

#### Additional Customer Information

- If the Account Representative, FNAICS, or Building Type values are missing or incorrect, update them here.
- To see a list of FNAICS codes used by SCE, click the FNAICS REFERENCEFILE link to download the iEnergy NAICS Tableto your computer. A detail of this table is shown below

| FNAICS REFERENCE FILE 2<br>d enter the description to the FNAICS description field. | ^<br>1                                                                                                    |
|-------------------------------------------------------------------------------------|----------------------------------------------------------------------------------------------------|
| SCE Account Representative                                                          | SCE Account Representative Override                                                                                                    |
| FNAICS Code<br>211111                                                               | Erner the correct SCE Account Manager if incorrect or missing and you know who they<br>are<br>FNAICS Override                                                       |
| FNAICS Description<br>CRUDE PETROLEUM AND NATURAL GAS EXTRACTIO                     | Enter correct FNAICS code here if defaulted value is incorrect or missing, (i.e. 311512<br>Commercial Bakenes)<br>Building Type<br>Manufacturing - Light Industrial |
| Building Type Override 👻                                                            |                                                                                                    |
| Market Sector                                                                       |                                                                                                    |

| 1 | А               | В                                               |
|---|-----------------|-------------------------------------------------|
| 1 | FirstOfFNAICS 💌 | Naics_text                                      |
| 2 | 422410          | GENERAL LINE GROCERY WHOLESALERS                |
| 3 | 327910          | ABRASIVE PRODUCT MANUFACTURING                  |
| 4 | 325520          | ADHESIVE MANUFACTURING                          |
| 5 | 924110          | ADMINISTRATION OF AIR AND WATER RESOURCE AND SC |
| 6 | 924120          | ADMINISTRATION OF CONSERVATION PROGRAMS         |
| 7 | 923110          | ADMINISTRATION OF EDUCATION PROGRAMS            |
| 8 | 926110          | ADMINISTRATION OF GENERAL ECONOMIC PROGRAMS     |
| 9 | 925110          | ADMINISTRATION OF HOUSING PROGRAMS              |

#### Project Information

- 1. On the "Are you applying for OBF?" field, select YES.
- 2. On the "Reservation or Incentive Request" field, select Reservation Request.

| Application Name *                                               |      | Group ID<br>U1038F6B6CVF1JGO             |   |
|------------------------------------------------------------------|------|------------------------------------------|---|
| ere is required<br>the chef abolication name for your reference. |      |                                          |   |
|                                                                  |      | Marked and PS Descentions                |   |
| SCE-13-SW-002C                                                   |      | Commercial Deemed Incentives Program     |   |
|                                                                  |      | Total So. Pt. *                          |   |
| Baseline Annual Operating Hours                                  |      | 3,000                                    |   |
| Enter facility's annual baseline operating nours.                |      | Enter building square footage area only. |   |
|                                                                  |      | Year Built                               |   |
| Installed Annual Operating Hours                                 |      | 2015                                     |   |
|                                                                  |      | Enter year that facility was built       |   |
| Application Submission Date                                      |      | Are you applying for OBF? *              |   |
| 3/18/2022                                                        | ē    | Yes                                      |   |
| Program Manager *                                                |      | Are you using a Trade Pro? *             |   |
| Christopher Scott                                                |      | No                                       |   |
|                                                                  |      | Reservation or Incentive Request *       |   |
| Project Description                                              | 1    | Reservation Request                      |   |
| Enter brief project description                                  | 0002 |                                          |   |
| Terms and Conditions Submission Method *                         |      | Public Sector Project *                  |   |
| Electronic Acceptance                                            |      | Yes                                      |   |
| Pricing Effective Date                                           |      | Savings Effective Date (Submitted)       |   |
| 3/18/2022                                                        | 1    | 3/18/2022                                | 1 |

The following table describes key fields in the Project Information section. Complete all **Required** fields following these instructions:

| Field                               | Required | Action Required                                  |
|-------------------------------------|----------|--------------------------------------------------|
| Application Name                    | Yes      | Name the application                             |
| Baseline Operating Hours            | No       | Enter facility's annual baseline operating hours |
| Total Sq. Ft.                       | Yes      | Enter the site total square footage              |
| Installed Annual Operating<br>Hours | No       | Enter the installed annual operating hours       |
| Year Built                          | No       | Enter the construction year of the site          |

| Are you applying for OBF?                 | Yes | Select <b>Yes</b> . An OBF provision is added to Terms and Conditions                                                                                         |
|-------------------------------------------|-----|----------------------------------------------------------------------------------------------------|
|                                           |     | On Bill Financing (OBF) allows you to procure a loan<br>from SCE to cover the project costs. This loan will be<br>repaid in installments on your utility bill |
| Project Description                       | No  | Enter a brief project description                                                                                                    |
| Reservation or Incentive<br>Request       | Yes | Select Reservation Request                                                                                                    |
| Terms and Conditions<br>Submission Method |     | N/A: In the Reservation request this is automatically set to <b>Electronic Submission.</b>                                                                    |
| Public Sector Project                     | Yes | Specify whether the project is a public sector project                                                                                                    |
| Hard to Reach Project                     | No  | Specify whether the installation is in a hard to reach location                                                                                               |
| Are you using a Trade Pro?                | Yes | Select <b>No</b> for all On-Bill Financing applications.                                                                                                    |

#### Table of fields in the Project Information Section

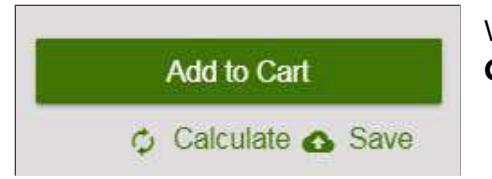

When you have entered all the required values, click the **Calculate** button to populate dependent sections and fields.

#### Single Payment for Multiple Loans – Government and Institutional Customers Only

If you want to receive a single payment for multiple loans, select the **OBF Loan Bundling** option while submitting your On-Bill Financing application. SCE will group OBF applications together for payment. In this case, payment will be sent only after all financed products in a group are installed, reviewed, and approved.

#### Trade Professional Information

If this section is displayed, the customer indicated that a Trade Pro is being used. In this case return to the previous section and change the Trade pro selection to **No**.

#### Product Details

In the iEnergy system, products are referred to as "measures". There is a "measure container" section to which the **On-Bill Financing** product is added. This section of the application is named EE Deemed Container.

In this section, enter information about the product and project costs. For OBF applications complete only the Required fields.

#### Click Calculate to populate the Total Project Cost and Measure Payment fields.

The following table describes key fields in the EE Deemed Measure Container section. Complete all **Required** fields following these instructions:

| Measure Details Field       | Required | Action Required                                                                                                    |
|-----------------------------|----------|----------------------------------------------------------------------------------------------------|
| Equipment Model ID#         | No       | Enter the manufacturer's product model number                                                                                                    |
| Equipment Serial ID #       | No       | Enter the manufacturer's model serial number or UPN                                                                                                    |
| Equipment Description       | No       | Enter a brief description of the measure/equipment being installed                                                                                                    |
| Equipment Location          | No       | Enter a brief description of where the equipment is being installed                                                                                                   |
| Number of Measures          | Yes      | All OBF applications should have only <b>one</b><br>measure, and number of measures should equal <b>1</b> .                                                           |
| Estimated Installation Date | Yes      | If the equipment has <b>not</b> yet been installed enter<br>the date that the financed equipment is estimated to<br>be installed and functional.                      |
|                             |          | If the equipment has been installed, enter the actual date that the financed equipment was installed and functional.                                                  |
| Equipment Cost              | Yes      | If the equipment has <b>not</b> yet been installed Enter the estimated Cost of Installation for the entire project.                                                   |
|                             |          | If the equipment has been installed, enter the Actual Cost of Installation for the entire project.                                                                    |
| Labor Cost                  | Yes      | If the equipment has <b>not</b> yet been installed enter the estimated labor cost for the entire project.                                                             |
|                             |          | If the equipment has been installed, please provide the actual labor cost for the entire project.                                                                     |
| Purchase Date               | Yes      | If the equipment has <b>not</b> yet been<br>purchased, enter the date the financed<br>equipment is estimated to be purchased.<br>If the equipment has been purchased, |
|                             |          | purchased.                                                                                                    |

#### Table of fields in the EE Deemed Container measure details section

| Core Measure Information                                                                                                    |                                                                                                    |
|----------------------------------------------------------------------------------------------------|----------------------------------------------------------------------------------------------------|
| Measure Display Status                                                                                                    | Library Measure Ref# *                                                                                                    |
| Core Measure Information                                                                                                    | OBF-NR-OfS-w16-Comm-EEDC                                                                                                    |
| /leasure Name                                                                                                    |                                                                                                    |
| On-Bill Financing                                                                                                    | Measure Code                                                                                                    |
| vleasure Type                                                                                                    |                                                                                                    |
| On-Bill Financing                                                                                                    | Equipment Model ID                                                                                                    |
|                                                                                                    | Erner manufacture s product model number                                                                                                    |
| Equipment Serial ID                                                                                                    | Equipment Description                                                                                                    |
| Enter manufacture's model serial number or UPN                                                                                                    | Enter brief description of measure-lequipment being installed                                                                                                    |
|                                                                                                    |                                                                                                    |
| Equipment Location                                                                                                    | Number of Measures *                                                                                                    |
| Equipment Location<br>Enter a brief description of where the measure/equipment being replaced is located.                                                                                                    | Number of Measures *                                                                                                    |
| Equipment Location<br>Inter a brief description of where the measure/equipment being replaced to located.<br>Joints per Measure                                                                                                    | Number of Measures *<br>문제품 영업 북, 영무방정영ta measures being installed<br>Total Quantity                                                                                                    |
| Equipment Location Enter a brief description of where the measure/equipment being replaced is located. Units per Measure Seed: the unit quantity per product measure (i.e. fxtures, HP, Tons, etc.) Estimated Installation Date *                                                                                                    | Number of Measures *<br>This field is 990000 the measures being installed<br>Total Cluanthy<br>0.0                                                                                                    |
| Equipment Location Enter a biref description of where the measure/equipment being replaced is located. Units per Measure  Select the unit quantity per product/measure (i.e. fxtures, HP, Tons, etc.)  Estimated Installation Date is a conditionally required field.  Extended Installation Date is a conditionally required field.                                                                                                    | Number of Measures *<br>Enits fight in fight and the sources being installed<br>Total Quantity<br>0.0                                                                                                    |
| Equipment Location Inter a biref description of where the measure/equipment being repraced is located. Joits per Measure I Select the unit quantity per productimeasure (i.e. fxtures, HP, Tons, etc.) Estimated Installation Date is a conditionally required field. Select the Unit Definition Are Unit Definition                                                                                                    | Number of Measures *<br>Total Quantity<br>0.0<br>OBF Measure *<br>Voe                                                                                                    |
| Equipment Location  Enter a biref description of where the measure/equipment being replaced is located.  Inits per Measure  Select the unit quantity per productimeasure (i.e. fxtures: HP, Tons, etc.)  Estimated Installation Date *  Select the unit Definition  Control Definition  Control Definition  Contro | Number of Measures *<br>Intelligibility StyleSofts measures being installed<br>Total Quantity<br>0.0<br>OBF Measure *<br>Yes<br>S Labor Const *                                                                                                    |
| Equipment Location  Enter a bird description of where the measure/equipment being repraced is located.  Units per Measure  Extended Installation Date *  Extended Installation Date *  Extended Installation Date *  Extended Installation Date *  Extended Installation  C  Sequement Cost *  This field is examined                                                                                                    | Number of Measures *<br>This field is Yong Hold data measures being installed<br>Total Quantity<br>0.0<br>OBF Measure *<br>Yes<br>S Labor Cost *                                                                                                    |
| Equipment Location Inter a brief description of where the measure-requipment being replaced is located. Units per Measure Research Heasure Research Heasure Research Heasure Research Heasure (i.e. factures, HP, Tons, etc.) Estimated Installation Date * Research Research Heasure (i.e. factures, HP, Tons, etc.) Estimated Installation Date * Research Research Resea | Number of Measures * Diff. folds in Page 2005 the assures being installed Total Quantity 0.0 OBF Measure * Yes S Labor Cost * This fields is continued places provide the actual labor cost. If the measure equipment has not yet, been installed place provide the actual labor cost. If the measure equipment has not yet, been installed place provide the actual labor cost. If the measure equipment has not yet, been installed place provide the actual labor cost.                                                                             |
| Equipment Location Inter a brief description of where the measure-requipment being replaced is located. Units per Measure reserve the unit quantity per product measure (i.e. focures, HP, Tons, etc.) Estimated Installation Date *  The set of reserve the set of the set of the  | Number of Measures *         Data folds in the assures being installed         Total Quantity         0.0         OBF Measure *         Yes         S Labor Cost *         This folds in the Stemated Labor cost.         This folds in the Stemated Labor cost.         Eligible Cost Type                                                                                                    |
| Equipment Location Enter a bind description of where the measure equipment being replaced is located. Units per Measure                                                                                                    | Number of Measures *  Price folds in easures being installed  Total Quantity  D.D  OBF Measure *  Yes  S Labor Cost *  Price folds for the Estimated labor cost.  Eligible Cost Type  Equipment Cost                                                                                                    |
| Equipment Location  There a binef description of where the measure-requipment being replaced is located.  Joits per Measure  Teleast the unit quantity per productimeasure (i.e. fxtures, HP, Tons, etc.)  Estimated Installation Date *  Teleast the unit Definition  C  S Equipment Cost *  This field is (Different has been installed Enter the Actual Cost of installation. If the measure-equipment has not yet been Installed Enter the Estimated Cost of installation Total Project Cost *  S0  Total Project Cost is equal Equipment cost + Lator Cost                                                                                                    | Number of Measures *  Pre-fight in the source being installed  Total Quantity  DOF Measure *  Yes  S Labor Cost *  This fight is seen installed please provide the schual labor cost. If the measure equipment has not yet, been installed Enter the Estimated labor cost.  Eligible Cost Type  Equipment Cost                                                                                                    |
| Equipment Location  There a biref description of where the measure-requipment being replaced is located.  Justice per Measure  Televistic for unit quantity per productimeasure (i.e. fadures, HP, Tons, etc.)  Estimated Installation Date *  Televistic for unit Definition  C  S Equipment Cost *  Total Project Cost *  S0  Total Project Cost is equal Equipment cost + Lator Cost  Eligible Cost Percentage                                                                                                    | Number of Measures *  Price folds in easures being installed  Total Quantity  D.D  OBF Measure *  Yes  S Labor Cost *  Price folds installed please provide the actual labor cost. If the measure equipment has not yet been installed Enter the Estimated labor cost.  Eligible Cost Type  Equipment Cost  Eligible Costs                                                                                                    |
| Equipment Location inter a bird description of where the measure equipment being replaced (a located. Units per Measure letect the unit quantity per productimeasure (i.e. fatures, HP, Tons, etc.) Estimated Installation Date *  Setimated Installation Date *  Setimated Installation Intervence Installed Enter the Actual Cost of Installation. If the measure equipment has not yet been Installed Enter the Estimated Cost of Installation  Total Project Cost *  Setimated Cost =  Setimated Installation  Setimated Installation  Setimated Installatin  S | Number of Measures *  Phil fold its measures being installed  Total Quantity  D D  OBF Measure *  Yes  S Labor Cost *  Phil fold its state please provide the actual labor cost. If the measure equipment has not yet been installed Enter the Extinated labor cost.  Eligible Cost Type  Equipment Cost  Eligible Costs  S0                                                                                                    |
| Equipment Location Inter a bird description of where the measure equipment being replaced to located. Units per Measure inter a bird description of where the measure equipment being replaced to located. Inter year Measure inter a bird description of where the measure (i.e. fxtures, HP, Tons, etc.) Estimated Installation Date is a conditionally required field. Dollar Per Unit Definition                                                                                                    | Number of Measures *         Disf. %ds.ix, %plotd.cs.measures being installed         Total Quantity         0.0         OBF Measure *         Yes         S Labor Cost *         This Med.is.exeminate user routile please provide the actual labor cost. If the measure equipment has not yet been installed please provide the actual labor cost. If the measure equipment has not yet been installed Enter the Estimated labor cost.         Eligible Cost Type         Equipment Cost         Eligible Costs         S0         Measure Payment * |

\***Note**: Always complete the **"Site Specific Savings (kWh)"** field with the total energy savings for the project.

#### Project Totals

| Total Measure Code Payment  | Total Base Incentive                      |  |
|-----------------------------|-------------------------------------------|--|
| \$0                         | \$0                                       |  |
| Totat Net Incentive/Payment | Total Equipment Cost                      |  |
| \$0                         | \$0                                       |  |
| Total Labor Cost            | Tofal kWh Savings                         |  |
| \$0                         | 0.0                                       |  |
| Total KW Savings            | Total THM Savings                         |  |
| 0.0                         | 0.0                                       |  |
| Estimated OBF Loan Amount   | OBF Loan Amount Validation Message        |  |
| \$0                         | Minimum Loan for this account is \$5,000. |  |

Project Totals is a read-only section that displays calculated values based on the project information entered.

#### Confirm Terms and Conditions Provisions

- 1. Click the **Electronic Signature** checkbox to sign the application.
- 2. Click the OBF Loan Amount Over \$250,000 regardless of loan amount.
- 3. Click the **OBF Verification and Certification** checkbox to apply for OBF.
- 4. Click the **Acceptance of Terms andConditions** checkbox.

| Electronic Signature                                                                                                    |                                                                                                    |
|----------------------------------------------------------------------------------------------------|----------------------------------------------------------------------------------------------------|
| When using the electronic<br>boxes and affirm that they                                                                                                | gnature feature, Customer, or if Customer is not an individual, an authorized representative of the Customer, must complete all of the required check<br>ave read, understand, and agree to the Terms and Conditions for participating in SCE's Incentive Program                                                                                                    |
| OBF Loan Amount C                                                                                                    | er \$250,000                                                                                                    |
| By checking this box, Cus<br>receives a loan amount of<br>(100%) of the actual insta                                                                   | ner, or if Customer is not an individual, an authorized representative of the Customer, understands that incentive are not available if the customer<br>250,000 per service account. In cases where the loan amount exceeds \$250,000, the loan amount will be adjusted to cover up to one hundred percen<br>d cost, subject to OBF Program rules.                                                                                                    |
| OBF Verification and                                                                                                    | Sertification                                                                                                    |
| By checking this box, Cus<br>terms, conditions, and oth<br>for the availability of the C<br>and requirements of both<br>to verify my eligibility for C | ner, or if Customer is not an individual, an authorized representative of the Customer, affirm I have read, understand, and agree to all of the specific C<br>requirements and restrictions set forth in this OBF Application. I certify that this project would not have been undertaken in the same capacity if it was<br>F loan and that all of the information I have provided in this OBF Application is true, correct, and complete. I understand I must meet all eligibility criter<br>e OBF program and my selected Eligible Program(s) in order to participate in OBF. I understand SCE reserves the right to request additional informati<br>F. |
| Acceptance of Terms                                                                                                    | and Conditions                                                                                                    |
| By checking this box, Cus                                                                                                    | mer, or authorized representative of Customer, affirms that it is authorized to submit this Application and that it has read, understands, and agrees to a<br>and all other requirements and restrictions for Customer's participation in the Program set forth in these Terms and Conditions and Express Solutions                                                                                                    |

#### File Uploads

| le Uploads                    | 2            |                         | ^ |
|-------------------------------|--------------|-------------------------|---|
| Application Supporting Docs * | Equipment    | Installation Location." |   |
| Customer Authorization Form   | D Upload Oth | er Files                |   |

**Project Submission** 

00000768909

- 1. Upload the **OBF Project Matrix** document.
- 2. Upload **proof of participation** in an eligible Energy Efficiency program.

I Back To Applications

Estimated Totals

Customer \$0.00

#### Add to Cart

Click the **Add to Cart** button in the header.

The Rebate Cart screen displays.

| <b>Submit and Mana</b> | ge Applications |
|------------------------|-----------------|
|------------------------|-----------------|

- At any point you can click the shopping cart icon to see all your unsubmitted applications.
- 2.
- To edit an application before it is submitted, click the image.
- 4. To delete an application, click **Delete**.
- 5. Click the **Submit and Accept** checkbox for any applicationyou are ready to submit.

6.

7. Click Submit Application.

A printable confirmation page displays. (See below.)

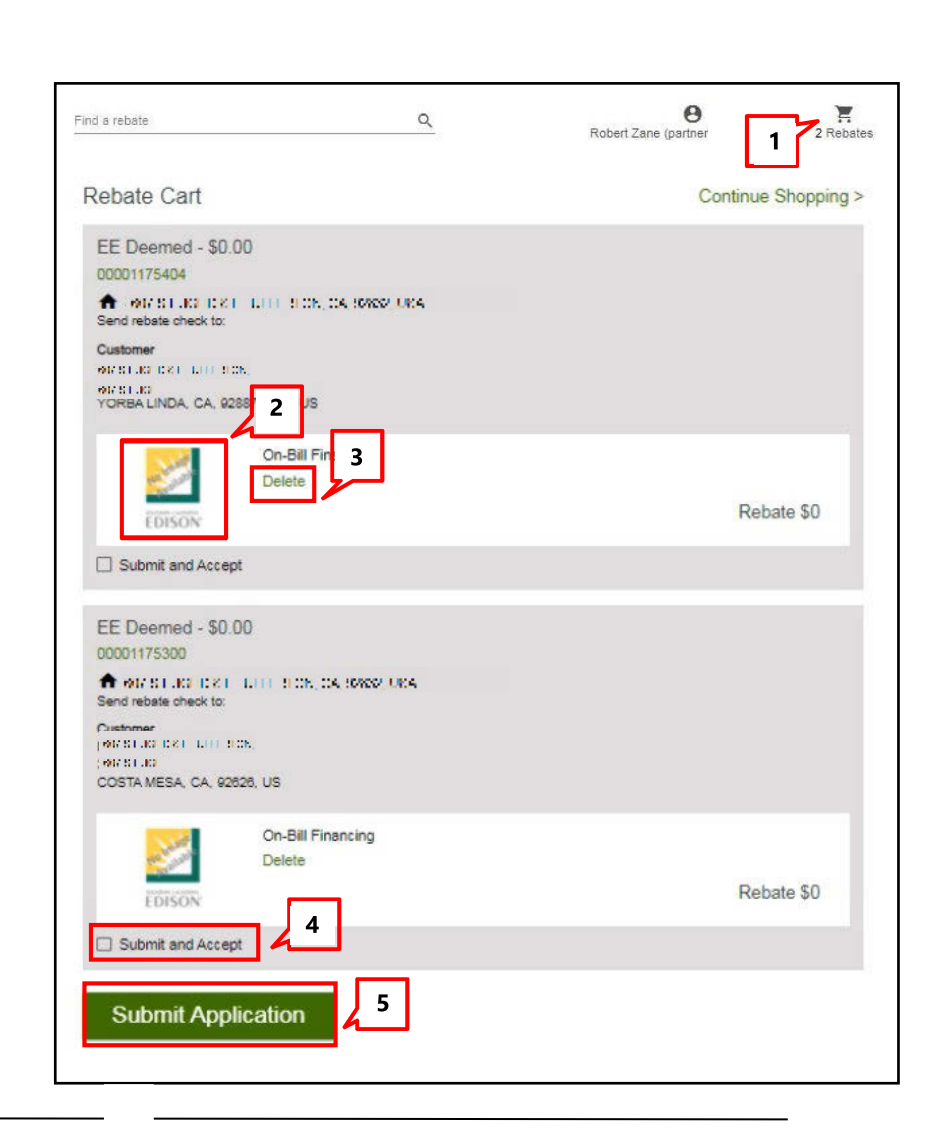

Add to Cart

🗘 Calculate 🚯 Save

| Dup ID: UI038F6B60                              | CVF1JG0                      |
|-------------------------------------------------|------------------------------|
|                                                 | YOUR APPLICATION             |
| EE Deemed                                       |                              |
| 1 22877 OAKCRES                                 | FCIR, YORBA LINDA, CA. 92887 |
| Application Numb                                | er 00001175404               |
| Sent of Mail 10, 202.                           |                              |
|                                                 | REDATE CHECK                 |
| Check Amount : \$0.00<br>Check will be sent to: |                              |
| Customer                                        |                              |
| OAKCREST CIR, 2267                              | 7.<br>987-                   |
| 4857, US                                        |                              |
|                                                 | APPLICATION DETAILS          |
|                                                 | New York                     |
| On-Bill Financing                               |                              |
|                                                 |                              |

The system sends an email with the projectdetails.

| Project Summary                                                                                                    |                          |                         |                       |                              |                          |                    |                                   |
|----------------------------------------------------------------------------------------------------|--------------------------|-------------------------|-----------------------|------------------------------|--------------------------|--------------------|-----------------------------------|
| Application ID:                                                                                                    | 00000757109              |                         |                       |                              |                          |                    |                                   |
| Group ID:                                                                                                    | BRFIU8SEUBD89DI5         |                         |                       |                              |                          |                    |                                   |
| Application Name:                                                                                                    | Test                     |                         |                       |                              |                          |                    |                                   |
| Customer Name:                                                                                                    | CARDINE DA.              |                         |                       |                              |                          |                    |                                   |
| Customer Number:                                                                                                    | FOUND FRANC              |                         |                       |                              |                          |                    |                                   |
| Contract Number:                                                                                                    | 80048638                 | 70                      | 10/12/ 5              |                              |                          |                    |                                   |
| Site Address:                                                                                                    | 264.07                   | 27476                   | 1.8                   |                              |                          |                    |                                   |
|                                                                                                    | STE A                    |                         |                       |                              |                          |                    |                                   |
|                                                                                                    | FULLERTON, CA, 92833     |                         |                       |                              |                          |                    |                                   |
| SCE Estimated Reservation S                                                                                                    | Summary                  |                         |                       |                              |                          |                    |                                   |
| Measure Name                                                                                                    | Number<br>of<br>Measures | Unit of<br>Measure      | Quantity              | Base<br>Price<br>Per<br>Unit | Base<br>Incentive        | *Max<br>Incentive  | **Estimate<br>Incentive<br>Amount |
| Evaporator Coll Cleaning on<br>Small Pkg AC system with<br>No TXV DX Equipment<br>replacing and a functional,<br>uncleaned evaporator coil-<br>(AC-20781-BRO-RCx-Of5-<br>w08-Comm-DwSD-EE<br>Deemed<br>Customer_Guest_Trade Pro) | 10                       | 1                       | 10                    |                              | 0.00                     | 7000.00            | 0.00                              |
| Total Estimated Reservation                                                                                                    | Amount                   | 63                      | 3                     | 63                           | 38 - S                   | 0 8                | \$0.00                            |
| *Measures cannot be paid at<br>**Incentive amount is determ                                                                                                    | more than<br>ined betwe  | 100% of i<br>sen the lo | Equipmer<br>west of b | it/Inc<br>ase in             | remental (<br>centive ar | Cost<br>Id max inc | sentive                           |

## Update On-Bill Financing Application After Reservation Is Approved

After the reservation is approved, the Applicant has the following options, which are covered in detail in this section. These are done by updating the Pending Installation and Incentive Request form.

- Incentive Request This is the Loan Funding Request. Once the products being financed with OBF are installed under the Energy Efficiency Program, update the application with installation information and request loan payment. You will need to upload a final OBF Project Matrix form, a project invoice signed by the customer, and proof of final project approval from eligible energy efficiency incentive program.
- Withdrawal If the applicant decides to not pursue the project, they should withdraw the project at this point
- Reservation Extension To avoid cancelling the project when the reservation expires, the customer can request an extension to the reservation expiration date at this point. This routes the project back to SCE, where an Approver can:
  - Accept the reservation extension
  - Modify the reservation extension to a different expiration date
  - Reject the reservation extension and enforce the current expiration date
  - Reject the reservation extension and cancel the project

#### Open the Application

| Group ID: BRFIU8SEUBD89D15                                                                               |                                                              |
|----------------------------------------------------------------------------------------------------|--------------------------------------------------------------|
| Customer IMAGINE USA                                                                                     | Site 1945 W COMMONWEATTH AVE, STE A, FULLER                  |
| Application details<br>EE Deemed                                                                         | Created<br>Jun 26, 2020, 6:37:09 AM PST                      |
| 2 Status<br>Funds Are Reserve                                                                            | Last Updated<br>ed Jul 5, 2020, 12:59:38 PM PST              |
| Will Set Application Status to Reservation Expires in time remaining : 334 days 10 hours 58 minutes 39 s | a 30 Days And Complete Form 06/05/2021 00:00 PDT.<br>seconds |

- 1. The Application should have the **Status**: **Funds Are Reserved**.
- 2. Click the **Application Number** to open the application.

The Application Details screen displays.

3. Click the form name **Pending Installation & Incentive Request** to open the application at the current form.

| ustomer                                        | Site 🦉                                                                            | A A CONSTRUCTION OF THE OTHER           |
|------------------------------------------------|-----------------------------------------------------------------------------------|-----------------------------------------|
| Program Name                                   | Tracking Number                                                                   | Created                                 |
| EE Deemed                                      | 00000757109                                                                       | Jun 26, 2020, 6:37:09 AM PST            |
|                                                | Status                                                                            | Last Updated                            |
|                                                | Funds Are Reserved                                                                | Jul 5, 2020, 12:59:38 PM PST            |
| Application History                            |                                                                                   |                                         |
| 🕏 1. Project Submi                             | ssion                                                                             | Jul 5, 2020                             |
| 2. Reservation R                               | eview                                                                             | Jul 5, 2020                             |
| 3. Reservation o                               | f Funds Approval                                                                  | Jul 5, 2020                             |
| 3 Pending Insta                                | llation & Incentive Request                                                       | Jul 5, 2020                             |
| Will Set Application S<br>time remaining : 334 | Status to Reservation Expires in 30 Days a<br>days 10 hours 49 minutes 24 seconds | And Complete Form 06/05/2021 00:00 PDT. |

#### Project Information

In the Project Information section, you must update information about the site installation and the terms and conditions submission method. You can also update other information if needed.

As described above, the three options are to withdraw a project, request a reservation extension, or submit a loan funding request. These are determined by selections in the Project Information section and are detailed below.

#### To Withdraw a Project (Loan Application)

Make the following selections. Some fields only display when the previous field is completed.

- 1. Is Site Installation Complete: Select No.
- 2. Do You Require Funds Extension?: Select No.
- 3. Application Withdrawal: Select Yes.

| 1                                      |   | 2                                       |   |
|----------------------------------------|---|-----------------------------------------|---|
| is Site Installation Complete? *<br>No | - | Do You Require Funds Extension? *<br>No | - |
| Application Withdrawal *<br>Yes        |   | t Reservation of Funds Date<br>3 020    | ē |

#### **To Request Reservation of Funds Extension**

Make the following selections. Some fields only display when the previous field is completed.

- 1. Is Site Installation Complete: Select No.
- 2. Do You Require Funds Extension?: Select Yes.
- 3. **Funds Extension Days**: Select the extension length from the dropdown.
- 4. Estimated Incentive Request Date: Use the calendar dropdown (not shown) to select

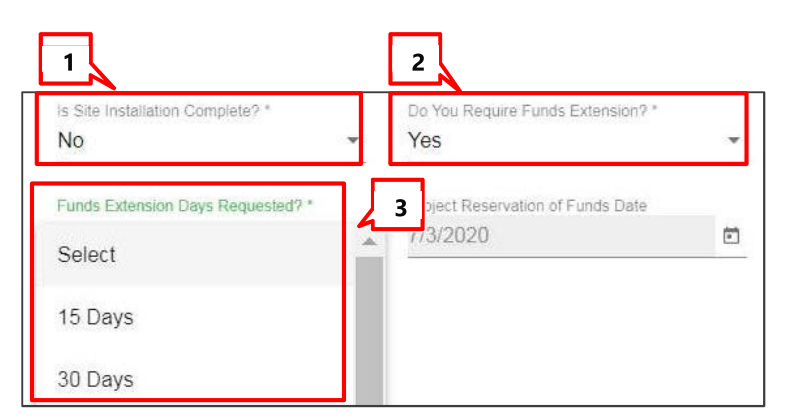

the date that you think you will enter the post-installation information.

## Loan Funding Request

To proceed with the Loan Funding Request, you will update information in different sections of the form, as explained below.

#### Project Information

 Select Yes from the Is Site Installation Complete? dropdown.

| 2. | Enter the     |
|----|---------------|
|    | Estimated     |
|    | Incentive     |
|    | Request Date. |

 Use the Terms and Conditions Submission Method dropdown to select:

| Site Installation Information:<br>Picase, select 'Yes' if site installation is complete<br>unds needs to be extended. Please select th<br>licant can request for application withdrawal | ed.<br>e option for funds extension.<br>at this step. |
|----------------------------------------------------------------------------------------------------|-------------------------------------------------------|
| Is Site Installation Complete? *                                                                                                    | Project Reservation of Funds Date 7/10/2020 2         |
| Project Fund Days<br>365                                                                                                    | Estimated Incentive Request Date *                    |
| onditions 3 Terms and Co                                                                                                    | onditions Submission Method                           |

Print and Upload

- Print and Upload You must upload a copy of the signed terms and conditions
- Electronic Acceptance You will accept terms and conditions in the form

#### Product/ Measure

In the On-Bill Financing Container section update the following fields:

- 1. Enter the Actual Installation Date (required).
- 2. Enter the equipment **Purchase Date** (required).

Other product details can be updated if needed.

| Actual Installation Date *                              | 1                                                 |
|---------------------------------------------------------|---------------------------------------------------|
| Enter the date that the measurerequipm                  | tent was installed and functional                 |
| Laber Cost *                                            |                                                   |
| \$ 2,000.00                                             |                                                   |
| Once the measure/equipment has been<br>Measure Status * | r installed please provide the actual labor oper. |
| Eligible                                                |                                                   |
| Eligible                                                |                                                   |
|                                                         | 2                                                 |
| Purchase Date *                                         |                                                   |

#### Payment Details

- 1. Do you want to apply for Single Payment?
  - Select No The payment for this project will be sent separately. Government and Institutional customers that selected the Loan Bundling option will receive combined loan proceeds for all projects with the same Group ID. Group ID is managed by SCE

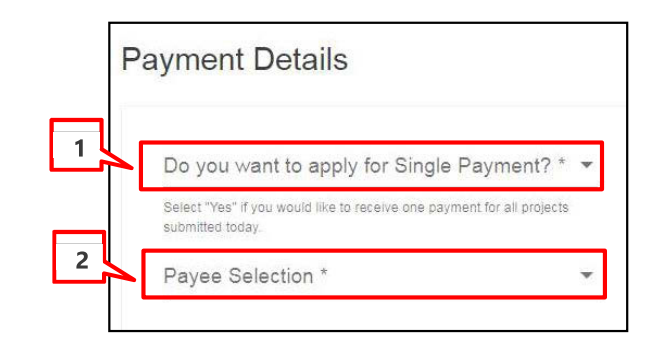

#### 2. Payee Selection

• The only loan payee option approved for OBF is **Customer**. After selecting this option, **Payment Type** and **Tax Classification** fields display.

#### About Payment Type

**Currently the only Payment Type available for OBF is Check**: An additional **Payee Information** section displays. The Customer will enter appropriate address where the check will be mailed. Payee Address is defaulted to billing address, but the Customer can enter or update it.

In the **Payee Information** section, the customer information is autopopulated andcan be edited if needed.

**Note**: **Country Code** must be two digits.Enter "US" for United States or "CA" for Canada.

| ayee Information | ^                                     |
|------------------|---------------------------------------|
|                  | Attention To                          |
|                  | Customer Number                       |
| Company Name     |                                       |
|                  | Address1 *<br>5 (Sel 11) a # 1 Sheeal |
|                  | City *                                |
| Address2         | BAKERSFIELD                           |
| State *          | Zip Code *                            |
| CA               | r 93390-2830                          |
| Country *        |                                       |
| US               |                                       |

#### About Tax Classification Fields

All OBF loan disbursements are tax except. Regardless of payment type or ownership, OBF customers must select the **Tax Exempt** Tax Classification. If a **Tax ID** drop down section displays, you accidently selected a Tax Classification other than **Tax Exempt**. In this case, go back and make sure to select the Tax Exempt option. An additional Tax Exemption Code subsection displays.

| Tax Classification *                                                                                                    |                                                                                                    |                       |
|----------------------------------------------------------------------------------------------------|----------------------------------------------------------------------------------------------------|-----------------------|
| Tax Exempt                                                                                                    | ×                                                                                                    |                       |
| Select the appropriate U.S. federal tax classification for the                                                                                                    | ze identified. (I.e. Individual/Sole                                                                                                    |                       |
| Proprietor: C Corporation, Partnership)<br>Tax Exemption Code                                                                                                    |                                                                                                    |                       |
| Please select below code for Tax Exer                                                                                                    | on Reason:                                                                                                    |                       |
| <ul> <li>Code Number: 1 - An organization e:<br/>if the account satisfies the requirem</li> <li>Code Number: 2 - The United States</li> <li>Code Number: 3 - A state, the Districtinstrumentalities.</li> <li>Code Number: 4 - A foreign governm</li> <li>Code Number: 5 - A corporation.</li> <li>Code Number: 6 - A dealer in securit commowealth or possession.</li> <li>Code Number: 7 - A futures commiss</li> <li>Code Number: 8 - A real estate invest</li> <li>Code Number: 9 - An entity registere</li> <li>Code Number: 10 - A common trust</li> <li>9 Number: 12 - A middleman knu</li> <li>Number: 13 - A trust exempt from the securities</li> </ul> | pt from tax under section 501(a), any IRA, or a custodial account under section 403(<br>i of section 401(f)(2).<br>any of its agencies or instrumentalities.<br>Columbia, a U.S. commonwealth or possession, or any of their political subdivisions<br>or any of its political subdivisions, agencies, or instrumentalities.<br>or commodities required to register in the United States, the District of Columbia, or a<br>merchant registered with the Commodity Futures Trading Commission.<br>and trust.<br>tall times during the tax year under the Investment Company Act of 1940.<br>J operated by a bank under section 584(a)<br>in the investment comm<br>tax under section 664 or | b)(7)<br>or<br>a U.S. |
| Exempt Code "                                                                                                    | Tax Exempt Reason                                                                                                    |                       |
| 2                                                                                                    | The United States or any of its agencies or instrumentality                                                                                                    | es                    |
|                                                                                                    |                                                                                                    |                       |

- 1. The customer selects reason **Code Number 14**. **Disbursement is an OBF loan subject to repayment.** (Codes are explained in the text above the dropdown.)
- 2. After the code is added and the form is calculated, the reason code will display in the **TaxExempt Reason** field.

#### Terms and Conditions – Electronic Submission

This section displays when the Terms and Conditions Submission Method is Electronic Acceptance. Click all applicable checkboxes:

- Electronic Signature
- TC No Changes Provision If no changes have been made since the Reservation Request
- TC Changes Provision If changes have been made since the Reservation Request
- TC Solution Completely Installed Provision
- Acknowledgement of Tax Implications If W9 information required.
- Acceptance of Terms and Conditions

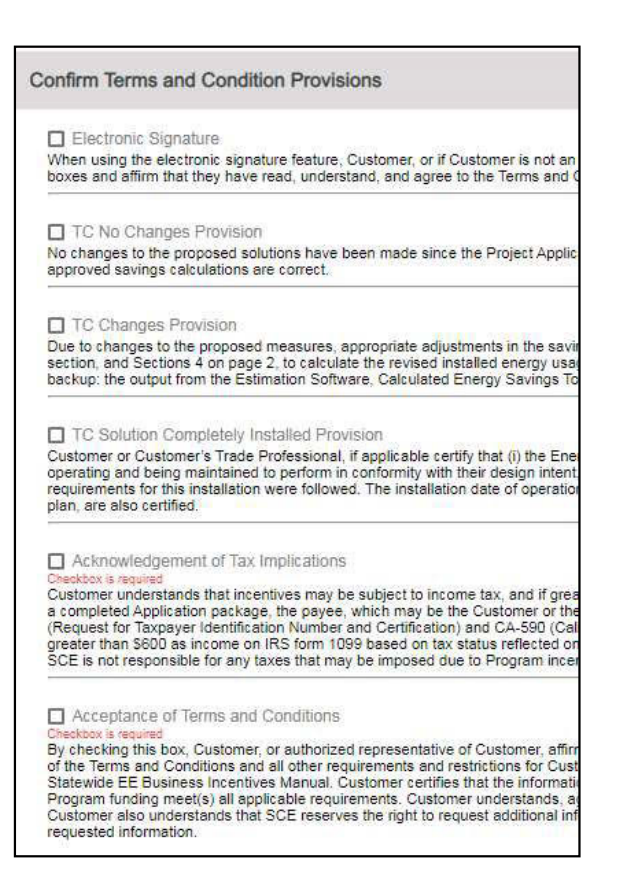

#### *Terms and Conditions – Print and Upload*

This section will be displayed when the **Terms and Conditions Submission Method** is **Print and Upload**. Click on the file to open the terms and conditions in a new browser tab.

| Review | Terms | and | Conditions |  |
|--------|-------|-----|------------|--|
|--------|-------|-----|------------|--|

Your Project's Terms and Conditions

#### File Uploads

|                                          |                                                                                                    | ^                                                                                                    |
|------------------------------------------|----------------------------------------------------------------------------------------------------|----------------------------------------------------------------------------------------------------|
| Project Invoice *                        |                                                                                                    |                                                                                                    |
| Reservation Report<br>Reservation Report |                                                                                                    | D                                                                                                    |
| 1 Test.docx                              | 11 KB                                                                                                    | 0                                                                                                    |
| Other Email Communication                |                                                                                                    | D                                                                                                    |
| 0                                        | Project Invoice *      Reservation Report     Reservation Report     1 Test.docx      Other Email Communication | Project Invoice *      Reservation Report      Reservation Report      1 Test doox      Other Email Communication |

- Required file uploads are:
  - Final OBF Project Matrix
  - Project Invoice Signed by Customer
  - Proof of final approval from eligible energy efficiency incentive program
- If the Terms and Conditions Submission Method is Print and Upload, the Customer Authorization Form – Incentive Request is required

#### **Review Comments**

| Review Comments |                   | ^ |
|-----------------|-------------------|---|
|                 | External Comments |   |

Any comments from the SCE team will appear in the External Comments field.

#### Click **Submit** in the header.

| I Back To Applications<br>Estimated Totals<br>Customer \$0.00 | Pending Installation & Incentive<br>Request | Submit               |
|---------------------------------------------------------------|---------------------------------------------|----------------------|
|                                                               | 00000757109                                 | 🗘 Calculate 🛛 🛆 Save |

The confirmation screen displays.

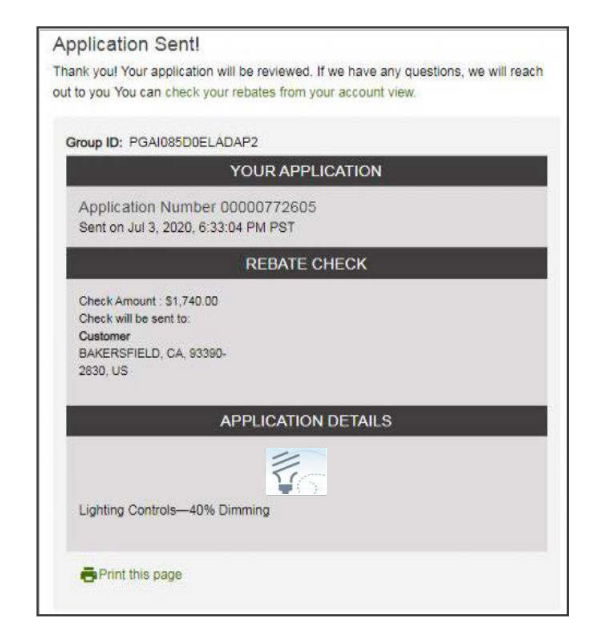

This concludes the User Guide on applying for On-Bill Financing.